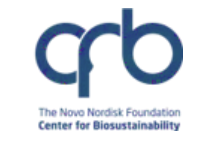

#### 

#### Lab orders through Benchling

#### Learn how to:

- Create a Commercial Material
- Submit an order
- Edit/Delete an order
- Filter your existing orders by Project Number (or any other metadata field)

For questions, contact <u>lims\_support@biosustain.dtu.dk</u>

## Requirements

- Access to Benchling
  - First access is granted by HR. Contact <u>hr@biosustain.dtu.dk</u> to get access.
  - If your account is suspended, contact <u>lims\_support@biosustain.dtu.dk</u> to have your account re-activated.

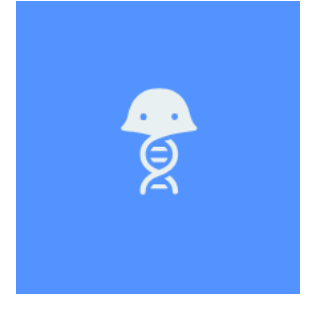

#### https://biosustain.benchling.com/

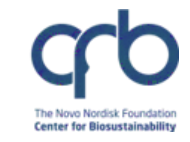

DTU Steps

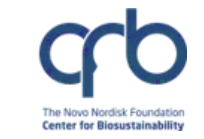

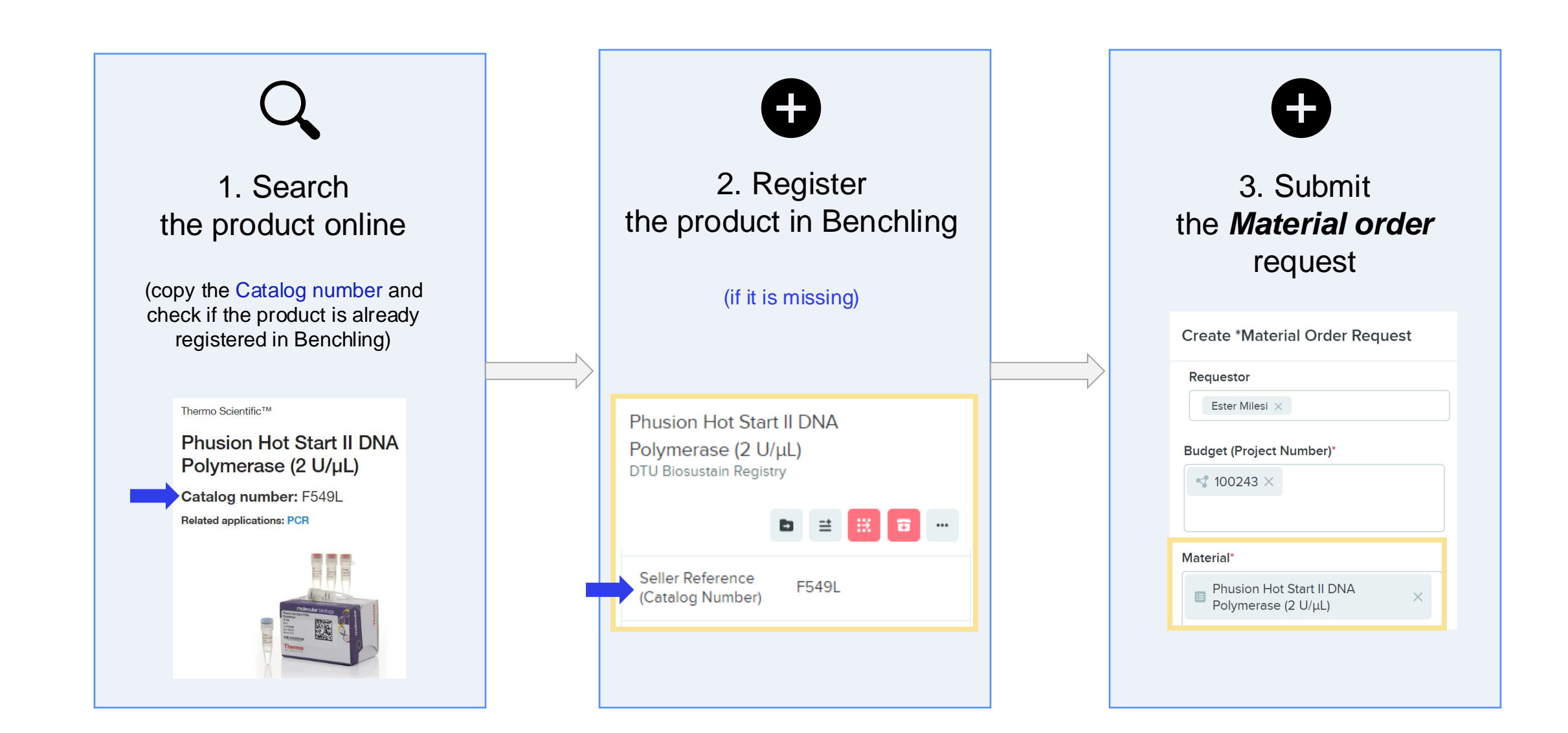

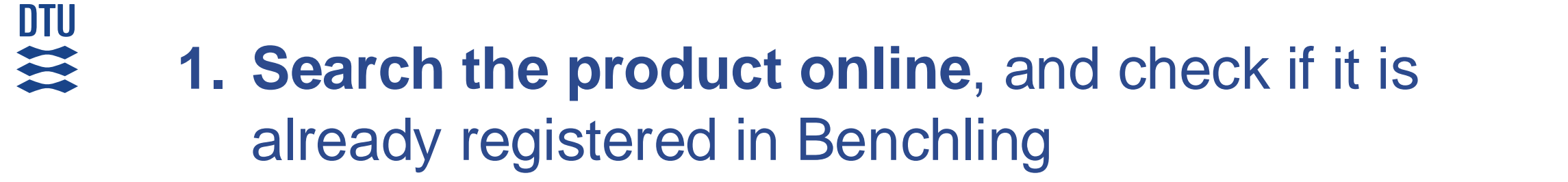

| Search by catalog               | number, product name, keyword, applic           | ation      | Q                                                                                                    | Order Status Quick Orde | er Sign in 🔹 🖵 |       |       | Search -                                         | >        |
|---------------------------------|-------------------------------------------------|------------|----------------------------------------------------------------------------------------------------|-------------------------|----------------|-------|-------|--------------------------------------------------|----------|
| Thermo S<br>Phus                | ion Hot Start II DN                             | IA Polyme  | rase (2 U/µL)                                                                                                    |                         |                | 6     |       | F549L Catalog number                             |          |
| Catalo<br>Related a<br>Technica | applications: PCR                               |            |                                                                                                    |                         |                | С     | ર     | Type: Commercial MaterialFolderFolderFiltersSave |          |
|                                 | Catalog Number                                  | Unit Size  | Price (DKK)                                                                                                    | Availability 🕕          | Quantity       |       |       | × Clear                                          |          |
| ~                               | <b>F549L</b><br>also known as F-549L <b>(</b> ) | 500 units  | Price: 5.080,00<br>Online Offer: 4.543,65 ()<br>(ends 30-Sep-2023)                                                       | ***                     |                | -     | -     | 1 result                                         |          |
| ~                               | F549XL                                          | 2000 units | Your Price: Sign In ()<br>Price: 16.080,00<br>Online Offer: 15.462,65 ()<br>(ends 30-Sep-2023)<br>Your Price: Sign In () | ***                     |                | Ber   |       | Phusion Hot Start II DNA Polymer 29/             | '08/2023 |
| ~                               | F549S                                           | 100 units  | Price: 1.106,00<br>Your Price: Sign In ()                                                                                | ***                     |                | for t | ts mi | init you are interested in. Different prod       | uct      |

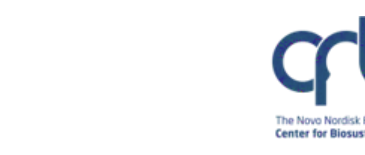

# **2. If it is registered**, check if the product link is correct

DTU

| <b>e</b> | Search -                                                 | Phusion Hot Start II DNA Polym ×            |                                                              |  |  |  |  |
|----------|----------------------------------------------------------|---------------------------------------------|--------------------------------------------------------------|--|--|--|--|
| ÷        | F549L                                                    | METADATA RELEVANT ITEMS DESCRIPTION RESULTS | 🖸 Shar                                                       |  |  |  |  |
| Q        | Type: Commercial Material ▼ 😤<br>Folder ▼ 〒 Filters Save | Schema                                      | Edit                                                         |  |  |  |  |
| +        | × Clear                                                  | Cannot change schema of registered entities |                                                              |  |  |  |  |
|          | 1 result                                                 | FIELD                                       | VALUE                                                        |  |  |  |  |
|          | Phusion Hot Start II DNA Polymer 29/08/2023              | Link to product                             | https://www.thermofisher.com/order/catalog/product/F5<br>49L |  |  |  |  |
| A        |                                                          | Seller Reference (Catalog Number)           | F549L                                                        |  |  |  |  |

If the link to the product is missing, please add it by clicking on "Edit" and "Save"

## **2. If is not registered**, add the product to Benchling

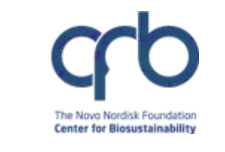

### Click on the [Registry] button in the sidebar

- Choose "Custom entity"
- Then select "Commercial Material"
- ... Continue in next slide

|          | Registries / DTU Biosustain 🏩 > 🕂 |                        |  |  |  |  |  |  |
|----------|-----------------------------------|------------------------|--|--|--|--|--|--|
| <b>a</b> | Import entities                   |                        |  |  |  |  |  |  |
|          | Update entities                   |                        |  |  |  |  |  |  |
| Q        | Import mixture ingredients        |                        |  |  |  |  |  |  |
| +        | Reimport DNA/RNA sequences        |                        |  |  |  |  |  |  |
|          | Reimport AA sequences             |                        |  |  |  |  |  |  |
|          | ☆ AA sequence >                   |                        |  |  |  |  |  |  |
| Ð        | Z DNA Sequence >                  |                        |  |  |  |  |  |  |
|          | → DNA oligo   →                   |                        |  |  |  |  |  |  |
| Ψ        | Custom entity >                   | Chemical<br>Compound   |  |  |  |  |  |  |
| 2        | in Mixture                        | CHO Culture            |  |  |  |  |  |  |
| Û        |                                   | Commercial<br>Material |  |  |  |  |  |  |

#### DTU 2. If is not registered, add the product to Benchling =

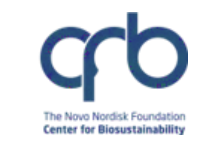

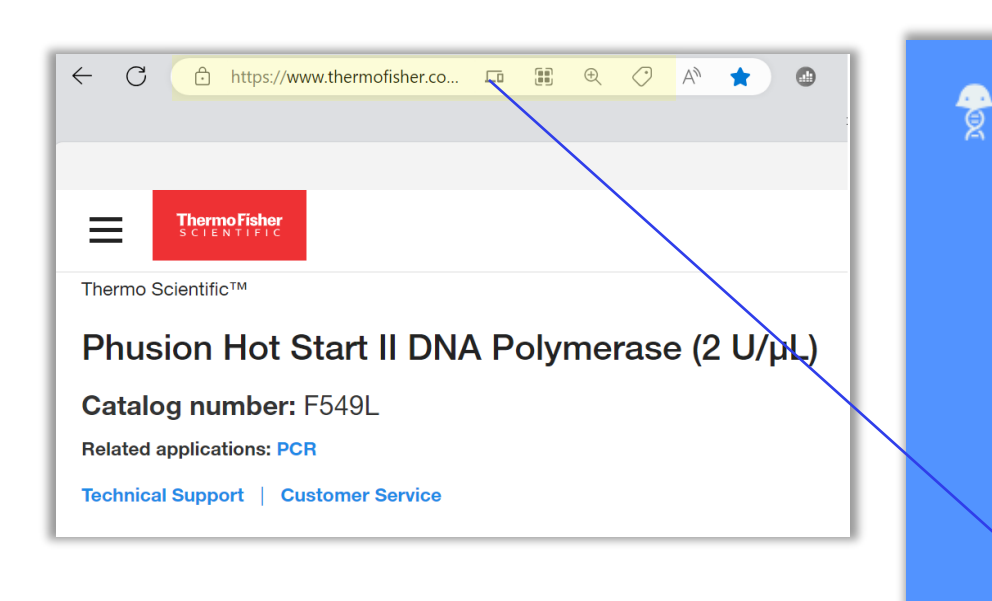

#### • Select the **Folder** "\*Purchasing" (important)

- Add the Product name "Entity name"
- Add the Catalog number "Seller reference (Catal)
- Add the link to the product webpage "Link to product
- Add the Seller name "Seller" (if not registered, please leave empty)

| Create Commercial Material                 | ×                                               |  |  |  |
|--------------------------------------------|-------------------------------------------------|--|--|--|
| Name and Registry ID Settings*             |                                                 |  |  |  |
| Generate new registry IDs                  |                                                 |  |  |  |
| Entity Name*                               | Folder*                                         |  |  |  |
| Phusion Hot Start II DNA Polymerase (2 U/  | *PURCHASING                                     |  |  |  |
| Link to product*                           | Seller Reference (Catalog Number)*              |  |  |  |
| https://www.thermofisher.com/order/catalog | F549L Unique value                              |  |  |  |
|                                            | Seller                                          |  |  |  |
| (Catalog number)"                          | $\rightleftharpoons$ Life technologies $\times$ |  |  |  |
| to product "                               |                                                 |  |  |  |

#### 3. Submit a Material order request

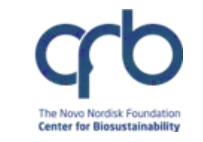

- Click on the [Request] button in the sidebar
- Click on [+] Create icon

DTU

• Then select "\*Material Order"

| <b>9</b> | Requests | > +                                              |
|----------|----------|--------------------------------------------------|
| <u> </u> |          | Search                                           |
|          |          | *Material Order                                  |
| ۹        |          | AC Compound Quantification                       |
| <b>_</b> |          | AC Fluxomics                                     |
| T        |          | AC Glycan Analysis                               |
|          |          | AC Method Development                            |
|          |          | AC Proteomics                                    |
| Ð        |          | AC Untargeted Metabolomics                       |
| ሔ        |          | DNF Nanopore Customer-made<br>Library sequencing |
|          |          | DNF Nanopore DNA sequencing                      |
| 2        |          | IPC Compound Quantification                      |
| 2        |          | NGS Customer-made Library<br>Sequencing          |

#### 3. Submit a Material order request

DTU

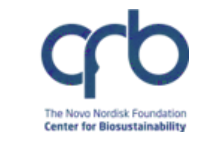

| Create *Material Order Request                          |   | ×                                             |                           |
|---------------------------------------------------------|---|-----------------------------------------------|---------------------------|
| Project* Automatically assigned                         | _ | Requestor                                     |                           |
| *Purchasing                                             |   | Ester Milesi ×                                |                           |
| Purchasing × Search for assignee                        |   |                                               |                           |
| To create new Materials, please follow this help guide: |   | Material*                                     | Filled by requestor       |
| https://biosustain-dev.atlassian.net/l/cp/HVgh8JX0      | Ø | Entity Link                                   |                           |
| Budget (Project Number)*                                |   | Quantity*                                     |                           |
| Entity Link                                             |   | Integer Value                                 | Demonsher to add the Tag  |
| Project Name                                            |   | Fusion Task Number (X)                        | Remember to add the Tasi  |
| Value                                                   | Ø | Value Ø                                       | number (important)        |
| Comments                                                |   | Order Date (filled by Purchasing team)        |                           |
| Value                                                   |   | Date                                          |                           |
|                                                         |   |                                               |                           |
| ETA (filled by Purchasing team)                         |   | Quantity Received (filled by Purchasing team) | -                         |
| Value                                                   | Ø | Integer Value                                 |                           |
| Ordered By (filled by Purchasing team)                  |   | Fusion PO Number (filled by Purchasing team)  | Filled by Purchasing team |
| Value                                                   | Ø | Value Ø                                       |                           |
| Fusion Requisition Number (filled by Purchasing team)   |   |                                               |                           |
| Value                                                   | Ø |                                               |                           |

## 3. Submit a Material order request (example)

| Create *Material Order Request                          | $\times$                                                                       |
|---------------------------------------------------------|--------------------------------------------------------------------------------|
| Project*                                                | Requestor                                                                      |
| *Purchasing                                             | Ester Milesi ×                                                                 |
| Assigned to                                             |                                                                                |
| Purchasing $\times$ Search for assignee                 |                                                                                |
| To create new Materials, please follow this help guide: | Material*                                                                      |
| https://biosustain-dev.atlassian.net/l/cp/HVgh8JX0      | $\blacksquare$ Phusion Hot Start II DNA Polymerase (2 U/µL) 500 units $\times$ |
|                                                         |                                                                                |
| Budget (Project Number)*                                | Quantity*                                                                      |
| ◀ 100243 ×                                              | 1                                                                              |
|                                                         |                                                                                |
| Project Name                                            | Fusion Task Number (X)                                                         |
| PhD of Ester Milesi                                     | Add Fusion task number 🖉                                                       |
| Comments                                                |                                                                                |
|                                                         | Create                                                                         |
|                                                         |                                                                                |

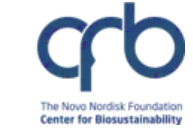

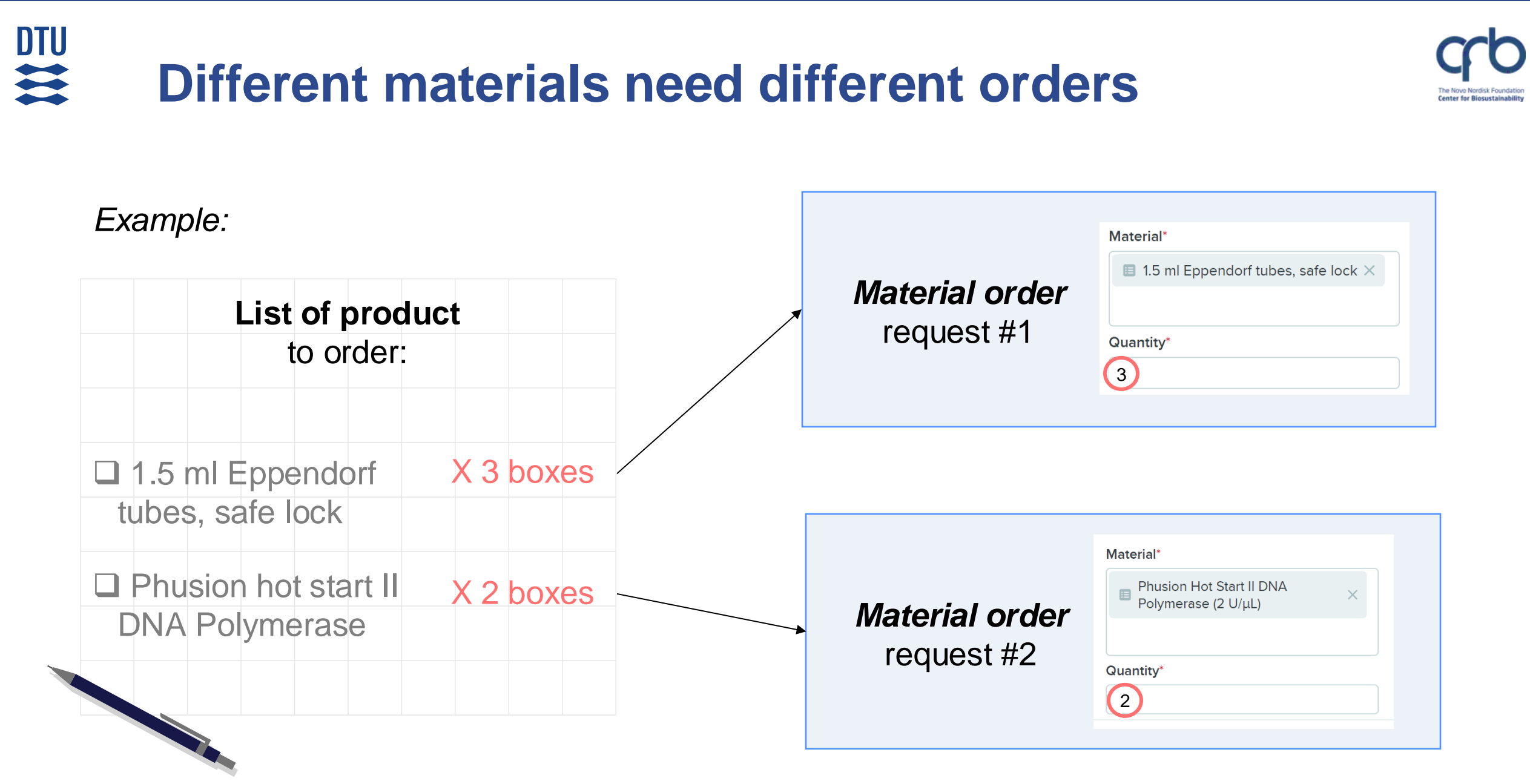

### **Overview of your order**

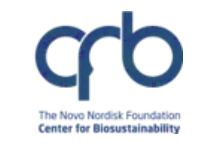

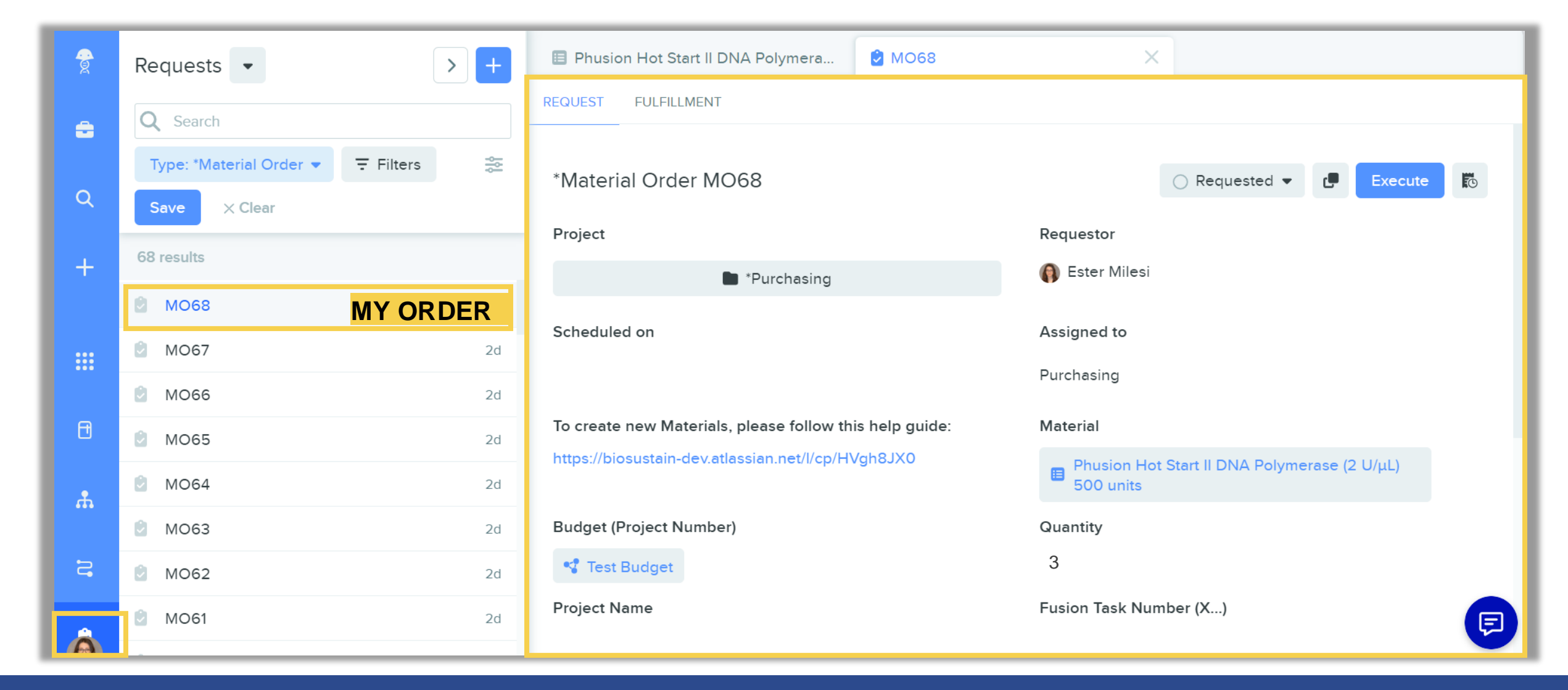

### Overview of your order

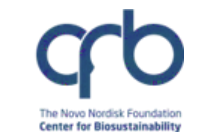

#### OVERVIEW AND FILTER ORDERS

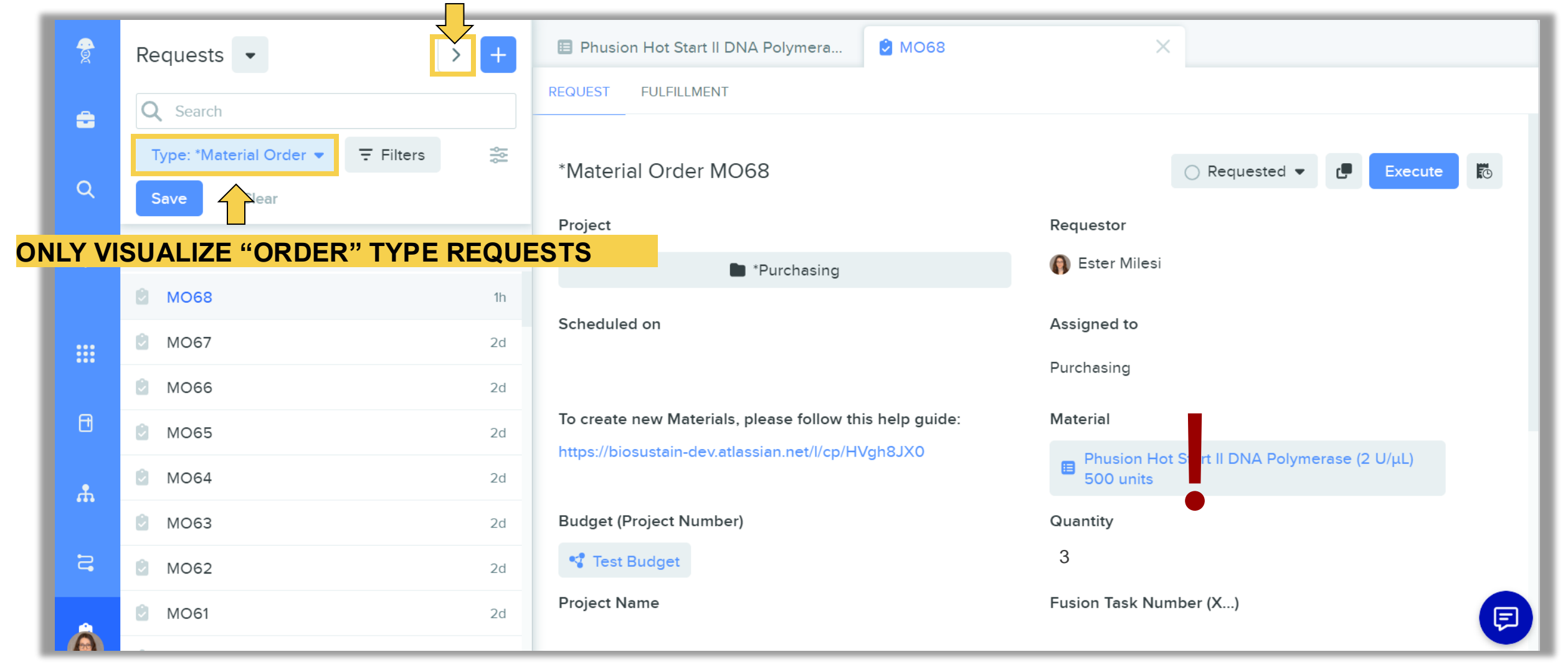

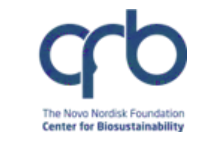

### **DTU Do you need to cancel or edit your order?**

- Check if the product has already been ordered by the Purchasing team
- → look at the Request status

| <b>MO602</b>                     | ×                           |
|----------------------------------|-----------------------------|
| REQUEST FULFILLMENT              |                             |
| *Material Order MO602<br>Project | S In Progress ▼ 🗗 Execute 😿 |
| *Purchasing                      |                             |

- If the status is "In progress", it is too late to cancel/edit the Order (the item has been ordered)
- If the status is "Requested", then you can cancel/edit it (check next slide)

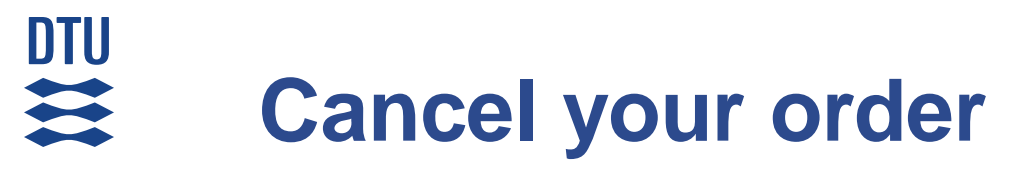

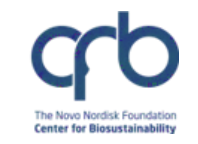

| 2        | Requests - +                        | Phusion Hot Start II DNA Polymera                       | ×                                                         |
|----------|-------------------------------------|---------------------------------------------------------|-----------------------------------------------------------|
| ÷        | Q Search                            | REQUEST FULFILLMENT                                     | TO CANCEL THE ORDER                                       |
| Q        | Type: *Material Order ▼ 〒 Filters 😤 | *Material Order MO68                                    | ○ Requested ▼  Execute                                    |
| +        | 68 results                          | Project                                                 | Requested<br>Scheduled                                    |
|          | MO68 1h                             | Scheduled on                                            | <ul> <li>In Progress</li> <li>Completed</li> </ul>        |
|          | MO67 2d                             |                                                         | Purchasing                                                |
| <b>ð</b> | MO65 2d                             | To create new Materials, please follow this help guide: | Material                                                  |
| ሔ        | MO64 2d                             | https://biosustain-dev.atlassian.net/l/cp/HVgh8JX0      | Phusion Hot Start II DNA Polymerase (2 U/μL)<br>500 units |
|          | MO63 2d                             | Budget (Project Number)                                 | Quantity                                                  |
| 2        | MO62 2d                             | * 100243                                                | 3                                                         |

### Edit your order (for example, edit the project number)

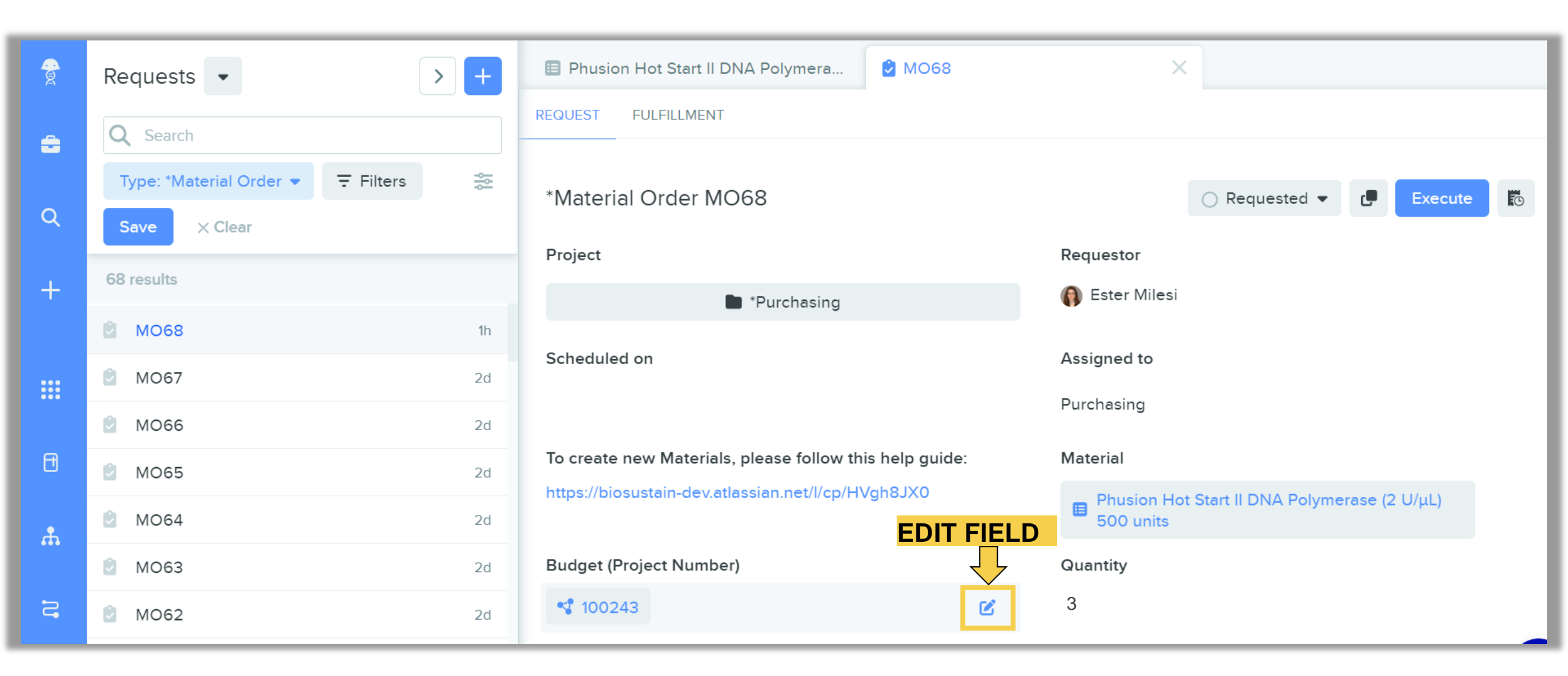

### When the ordered items are delivered:

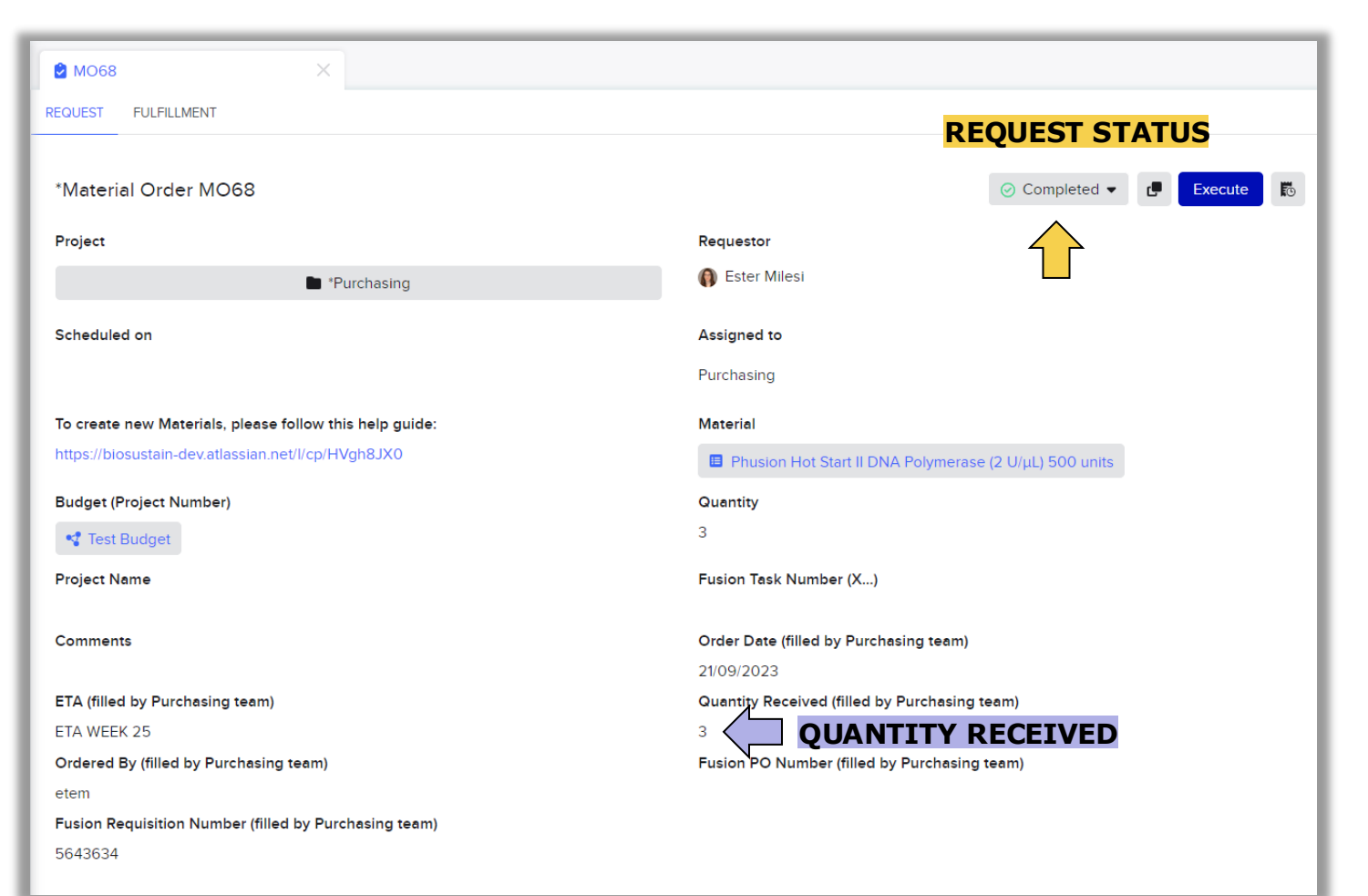

 The Request status remains "In progress" if only a portion of the item have arrived (in the example, 1/2 or 2/3)

The Novo Nordisk Foundation Center for Biosustainability

 The Request status changes to "Completed" if all the items have arrived (in the example, 3/3)

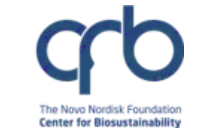

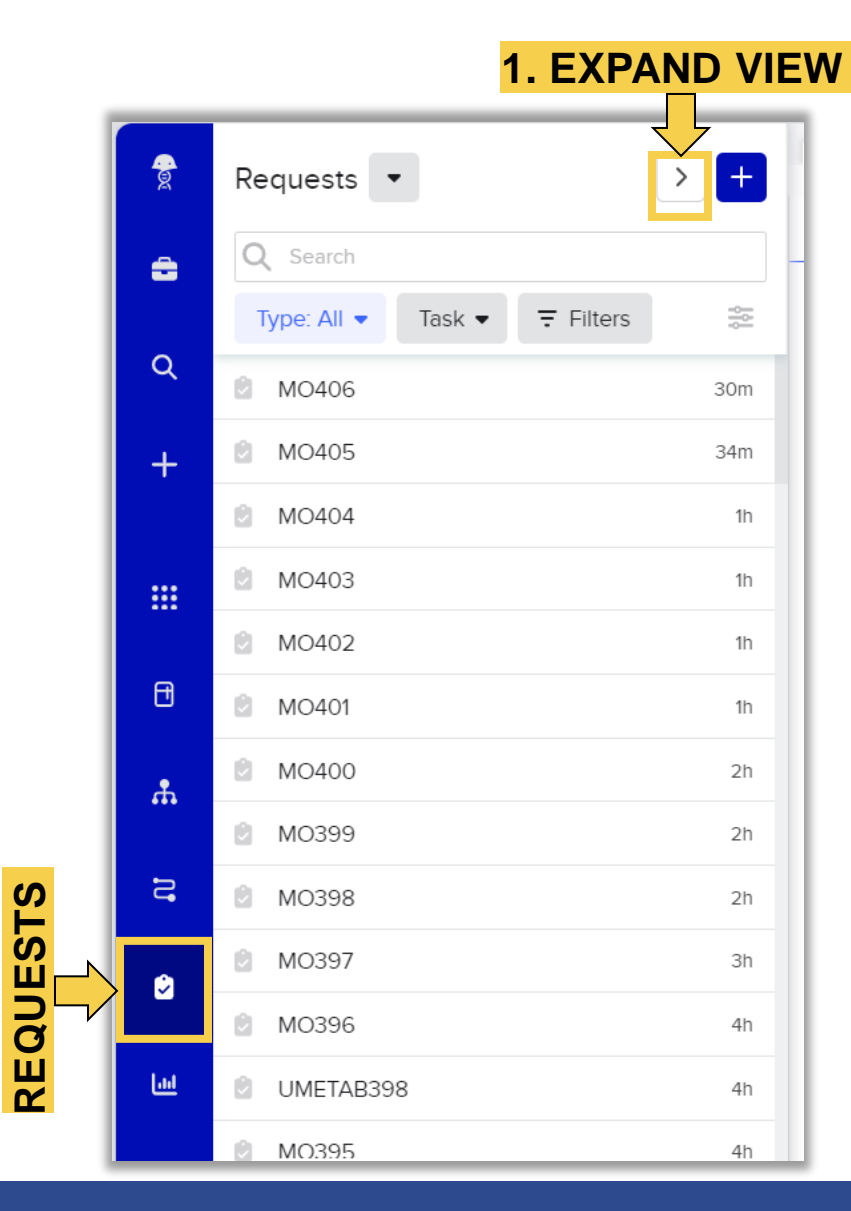

DTU

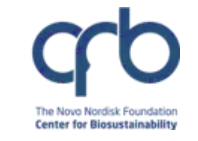

| Ê   | Requests Saved Searches • | <mark>2. Fl</mark> | LTER REQUEST TYP                                 | E : "MATERIAL | ORDER"           |                  |
|-----|---------------------------|--------------------|--------------------------------------------------|---------------|------------------|------------------|
| ÷   | Q Search                  |                    | Type: All  Task  Status                          | Requestor     | e ▼ Request ID ▼ | <b>∓</b> Filters |
| Q   | 1-100 of 2798 items       |                    | Search                                           |               |                  |                  |
|     | III Request ID            | Status             | All St                                           | ks Requestor  | Created 🗸        | Assigned To      |
| +   | 🕑 MO406                   | O Requested        | *Material Order                                  | Matteo        | 30/10/2023       | Purchasing       |
|     | 🔮 MO405                   | O Requested        | AC Fluxomics                                     | Alexand       | 30/10/2023       | Purchasing       |
| ••• | 🕑 MO404                   | O Requested        | AC GC-MS analysis                                | Alexand       | 30/10/2023       | Purchasing       |
| Ð   | 🕑 MO403                   | O Requested        | AC Glycan Analysis                               | Alexand       | 30/10/2023       | Purchasing       |
| ሐ   | 🖻 MO402                   | O Requested        | AC Method Development                            | Alexand       | 30/10/2023       | Purchasing       |
| 5   | MO401                     | O Requested        | AC Targeted Metabolomics                         | Gonzalo       | 30/10/2023       | Purchasing       |
| ۵   | MO400                     | 🕑 In Progress      | AC Untargeted Metabolomics                       | Mariia S      | 30/10/2023       | Purchasing       |
| Lat | MO399                     | 🕑 In Progress      | DNF Nanopore Customer-made<br>Library sequencing | Mariia S      | 30/10/2023       | Purchasing       |
|     | 🕑 MO398                   | () In Progress     | DNF Nanopore DNA<br>sequencing                   | Mariia S      | 30/10/2023       | Purchasing       |
|     | 🙆 MO397                   | O Requested        | $\bigcirc 0 \bigcirc 0 \oslash 0$                | Mariia S      | 30/10/2023       | Purchasing       |

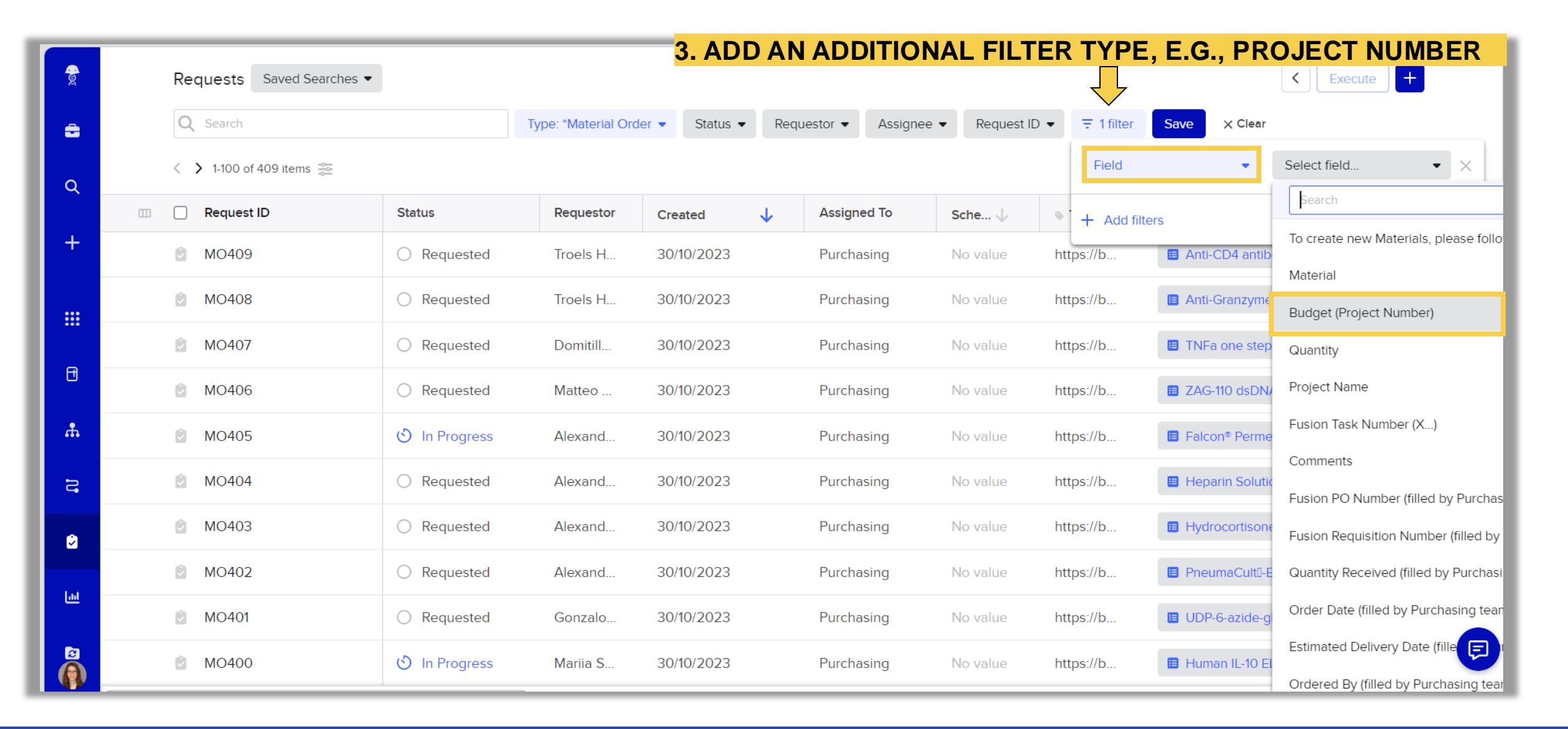

The Novo Nordisk Foundation Center for Biosustainability

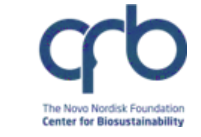

|   |    |                                                              |               |                       |            |             | 4. SEL     | ECT YO     | OUR PRO        | JECT NUMBER                                         |      |
|---|----|--------------------------------------------------------------|---------------|-----------------------|------------|-------------|------------|------------|----------------|-----------------------------------------------------|------|
| Ŕ | Re | Requests Saved Searches                                      |               |                       |            |             |            |            |                |                                                     |      |
| ÷ | Q  | Search                                                       |               | Type: *Material Order | Status 💌   | Requestor • | Assignee 🔻 | Request IE | D ▼ ₹ 1 filter | Save X Clear                                        |      |
| Q | <  | > 1-100 of 409 items<br>→→→→→→→→→→→→→→→→→→→→→→→→→→→→→→→→→→→→ |               |                       |            |             |            |            | Field          | ▼ Budget (Project<br>Number)                        | ×    |
|   |    | Request ID                                                   | Status        | Requestor             | Created    | ↓ Assign    | ed To      | Sche 🗸     | has one of     |                                                     |      |
| + |    | MO409                                                        | Requested     | Troels H              | 30/10/2023 | Purcha      | asing      | No value   | htt Budget     | ×                                                   |      |
|   | 0  | MO408                                                        | Requested     | Troels H              | 30/10/2023 | Purcha      | asing      | No value   | htt            |                                                     | aphy |
|   | 0  | MO407                                                        | Requested     | Domitill              | 30/10/2023 | Purcha      | asing      | No value   | http           |                                                     |      |
| U | 0  | MO406                                                        | Requested     | Matteo                | 30/10/2023 | Purcha      | asing      | No value   | https://b      | E ZAG-110 dsDNA Kit (35-5000 bp) - 5000             | -1   |
| ሔ | Ó  | MO405                                                        | 🖒 In Progress | Alexand               | 30/10/2023 | Purcha      | asing      | No value   | https://b      | E Falcon <sup>®</sup> Permeable Support for 24-well | -1   |
| a |    | MO404                                                        | Requested     | Alexand               | 30/10/2023 | Purcha      | asing      | No value   | https://b      | E Heparin Solution                                  | -1   |
| ٢ | Ø  | MO403                                                        | Requested     | Alexand               | 30/10/2023 | Purcha      | asing      | No value   | https://b      | E Hydrocortisone                                    | -1   |
|   | ۲  | MO402                                                        | O Requested   | Alexand               | 30/10/2023 | Purcha      | asing      | No value   | https://b      | PneumaCultū-Ex Plus Medium                          | 4    |
|   | 0  | MO401                                                        | Requested     | Gonzalo               | 30/10/2023 | Purcha      | asing      | No value   | https://b      | UDP-6-azide-glucose                                 | 4    |
|   | Ø  | MO400                                                        | 🖒 In Progress | Mariia S              | 30/10/2023 | Purcha      | asing      | No value   | https://b      | 🖪 Human IL-10 ELISA Kit (Interleukin-10) (a         | Ę    |

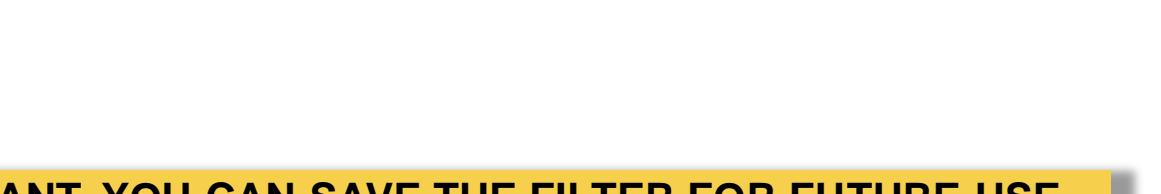

Center for Biosustainability

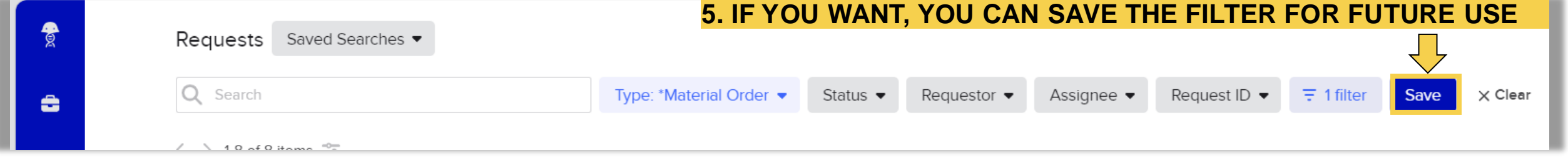

#### AFTER SAVING IT, YOU WILL BE ABLE TO ACCESS EASILY HERE

|        |              |                                                       |                     |          |             |            |              |            |      | _       |
|--------|--------------|-------------------------------------------------------|---------------------|----------|-------------|------------|--------------|------------|------|---------|
| e<br>e | Requests     | Saved Searches 🔻                                      |                     |          |             |            |              |            |      |         |
| a      | Q Search     | My team Material Orders<br>30/10/2023 by Ester Milesi | : *Material Order 🔻 | Status 💌 | Requestor 💌 | Assignee 🔻 | Request ID 🔻 | ∓ 1 filter | Save | X Clear |
| Q      | < > 0-0 of ( | <b>My strains</b><br>12/10/2023 by Ester Milesi       |                     |          |             |            |              |            |      |         |
| +      | No requests  | View all                                              |                     |          |             |            |              |            |      | _       |

### **Filter orders** (for example, by requestor)

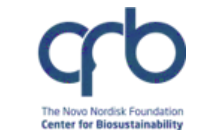

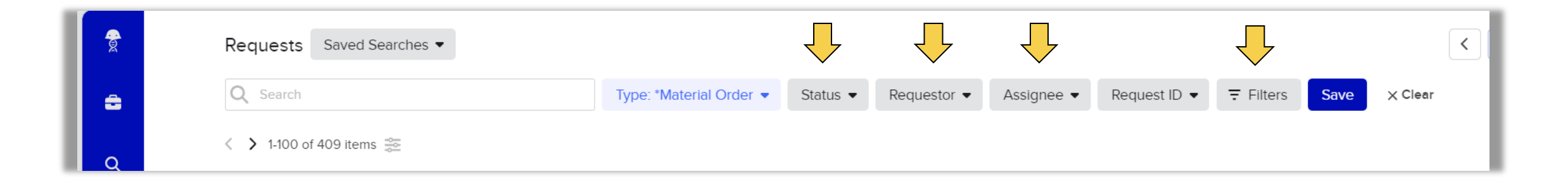

#### YOU CAN ALSO FILTER BY:

- REQUEST STATUS (E.G., "COMPLETED" IF YOU WANT TO VISUALIZED COMPLETED ORDERS)
- REQUESTOR (WHO SUBMITTED THE MATERIAL ORDER)
- FIELDS (E.G., MATERIAL)

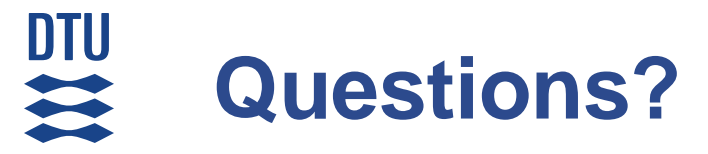

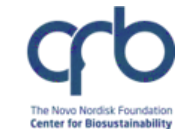

Contact <a href="mailto:lims\_support@biosustain.dtu.dk">lims\_support@biosustain.dtu.dk</a>

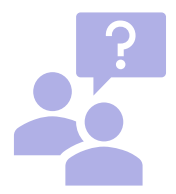